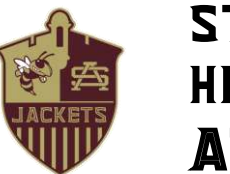

# ST. AUGUSTINE HIGH SCHOOL ATHLETICS

## ALL ST. AUGUSTINE HIGH SCHOOL STUDENT-ATHLETES 2020-2021

(Effective June 08, 2020)

\*\*\*Prior to participation in any tryout, practice, camp or conditioning, ALL athletes must create a new account in AthleticClearance.com\*\*\*

\*\*FALL SPORTS PARTICIPANTS – Please open and complete your new AthleticClearance.com account immediately in order to participate in all summer conditioning, camps and tryouts.

 All student athletes will register with the FHSAA sponsored online paperless eligibility system, AthleticClearance.com, thus making printing forms and turning them into the school obsolete. The <u>physical</u> form (EL2) will still need to be printed and signed by the physician, but instead of bringing it to the school, you will simply upload it to the site. In the event of an emergency, medical staff will have immediate access to this vital information. The EL3 Consent Form, NFHS: "Concussion in Sports", Pursuing Victory with Honor Agreement, Code of Conduct and Insurance Information will also be filled out online utilizing digital signatures. Although easy to navigate, please do not hesitate to contact your coach if you have any questions or hardship. Our expectation is that all student-athletes be cleared prior to beginning any school program.

#### Instructions for Parents/Guardians: Register using any computer, tablet or smartphone device.

- 1. **Find Your School:** Find St. Augustine High School by going to <u>www.athleticclearance.com</u> then select Florida.
- Create an Account: The video on this screen will provide instructions. Now begin creating your (Parent/Guardian) account by clicking the "Register" button. After filling in the required information, the next screen will provide an activation code. Please enter that numeric code and click "Submit".
- 3. Add Athlete Information: The next step is to add an athlete. You can do so by clicking the "Start Clearances Here!" button on the left-hand side of the page.
- 4. Choose 2020-2021; Select St. Augustine High School; Select Sport. (You can add more sports at a later time).
- 5. Enter Student Information: Complete all fields. Grade level for 2020-2021. "Save"
- 6. **Upload EL2 Physical Form:** Upload the fully executed FHSAA EL2 Form. This form must be signed by the <u>student</u>, <u>parent and physician</u>, and be 100% complete.
- 7. **Submit Student Medical History:** This information will be utilized to generate student emergency cards and provided to the medical personnel in the event of an emergency. **"Save"**
- 8. Input Parent/Guardian Information: Please fill out all applicable information. This information will also print on the student emergency card. "Submit"
- 9. Signature Items: Parent and students must read the mandatory documents and submit signatures.
- 10. **Print Confirmation Page:** Student-athlete should print and bring this form to camp/conditioning/tryouts. Both parent <u>and</u> student are required to sign this document.
- 11. Apply this Clearance to Additional Sports: The student may now apply this information to other team sports.
- 12. Additional Athletes: Under the same account, repeat steps 3-11 to register additional athletes in your family.

### TRUSTWORTHINESS - RESPECT - RESPONSIBILITY - FAIRNESS - CARING - CITIZENSHIP

#### 3205 VARELLA AVENUE, ST. AUGUSTINE, FL 32084

\*All this data will be electronically filed with your school's athletic department for **review**. When the student has been **cleared for participation**, an email notification will be sent.